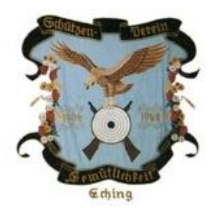

# Schützenverein Gemütlichkeit Eching 1906 e.V.

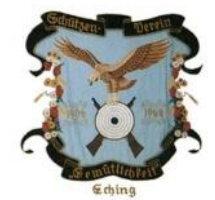

## Einbindung eines zusätzlichen Kalenders

Diese Anleitung setzt voraus, dass Sie ein Google-Mail-Konto besitzen. Falls dies nicht der Fall ist, empfehlen wir sich ein solches Konto anzulegen.

Eine Anleitung hierzu finden Sie unter folgendem Link:

http://praxistipps.chip.de/google-konto-erstellen-eine-anleitung\_7978

Der Freigabename des Kalenders ist:

gemech1906@gmail.com

Es handelt sich um einen öffentlichen Kalender.

Des Weiteren wurde für jede Rundenwettkampfmannschaft ein sog. Unterkalender angelegt. Diese Kalender sind über die Eingabe der direkten Links einbindbar. Die Links sind:

#### LG 1. Mannschaft:

https://calendar.google.com/calendar/ical/vnblkt9ll741678op9g1p7v104%40group.calendar.google.co m/public/basic.ics

#### LG 2. Mannschaft:

https://calendar.google.com/calendar/ical/6tdf5bft2q8skhsirb055mfncs%40group.calendar.google.com/public/basic.ics

#### LG 3. Mannschaft:

https://calendar.google.com/calendar/ical/dmev3hedloq1iqa81k9rh7s2es%40group.calendar.google.com/public/basic.ics

#### LP 1. Mannschaft:

https://calendar.google.com/calendar/ical/9n465ot36b4onudt7gmo0c9pg8%40group.calendar.google.c om/public/basic.ics

Nach der Einrichtung sehen Sie alle Termine des Schützenvereins in Ihren Kalender integriert.

### 1 Einbindung als zusätzlichen Kalender

Im Folgenden wird beschrieben wie Sie den öffentlichen Kalender in Ihren bestehenden Kalender einbinden.

| G Geogle ×                                                                                                    | Sucher Auf guf Glückt                                                                                                    | Grand       Elder       III       O       IIII         Grand       Elder       IIII       O       IIIII         Image: Such et al.       Such et al.       Maps       IIIIIIIIIIIIIIIIIIIIIIIIIIIIIIIIIIII | <ul> <li>Im ersten Schritt melden<br/>Sie sich bitte über Ihren<br/>Webbrowser mit Ihrem<br/>Google-Mail-Konto an.</li> <li>Wählen Sie dann die<br/>Kalender Applikation aus.</li> </ul>                                      |
|----------------------------------------------------------------------------------------------------|----------------------------------------------------------------------------------------------------|----------------------------------------------------------------------------------------------------|----------------------------------------------------------------------------------------------------|
| EINTRAGEN         S       M       D       F       S         27       28       29       30       1       2       3         4       5       6       7       8       9       10         11       12       13       14       15       16       17         18       19       24       22       20       30       31       1       2       3       4       5       6       7         V       Delay       22       22       29       30       31       1       2       3       4       5       6       7         •       Meine       Kalender       •       •       •       •       •         •       Olaf Kropp       •       Erinnerungen       •       •       •       •       •       •       •       •       •       •       •       •       •       •       •       •       •       •       •       •       •       •       •       •       •       •       •       •       •       •       •       •       •       •       •       •       •       •       • | Heute     Image: Commentation of the commentation of the com |                                                                                                    | <ul> <li>Tragen Sie nun unter<br/>"Weitere Kalender" in das<br/>Suchfeld die Adresse des<br/>zusätzlichen Kalenders<br/>ein.</li> <li>Diese ist:<br/><u>gemech1906@gmail.com</u></li> <li>Bestätigen Sie mit Enter</li> </ul> |
| ✓ Weitere Kalende Weitere Kalende                                                                                                    | er Veitere Kalender hinzufügen<br>In interessanten Kalendern suchen<br>Über URL hinzufügen<br>Kalender importieren<br>Einstellungen<br>3PM<br>4PM                                                                                                    |                                                                                                    | <ul> <li>Unterkalender können<br/>unter "Weitere Kalender"<br/>und über die Pfeiltaste im<br/>Menüpunkt "Über URL<br/>hinzufügen" hinzugefügt<br/>werden.</li> </ul>                                                          |

| <ul> <li>✓ Weitere Kalender</li> <li>✓</li> <li>✓<td>11AM<br/>12PM<br/>1PM<br/>Nur diesen Kalender anzeigen</td><td>Der zu<br/>befind<br/>Liste II     Mit Kli<br/>könne<br/>Eigens</td><td>Isätzliche Kalender<br/>et sich nun in der<br/>hrer Kalender.<br/>ck auf den Pfeil<br/>n Sie weitere<br/>schaften festlegen.</td></li></ul> | 11AM<br>12PM<br>1PM<br>Nur diesen Kalender anzeigen | Der zu<br>befind<br>Liste II     Mit Kli<br>könne<br>Eigens | Isätzliche Kalender<br>et sich nun in der<br>hrer Kalender.<br>ck auf den Pfeil<br>n Sie weitere<br>schaften festlegen. |
|----------------------------------------------------------------------------------------------------|-----------------------------------------------------|-------------------------------------------------------------|----------------------------------------------------------------------------------------------------|
|                                                                                                    | Nul diesen Raender anzeigen                         |                                                             | 9                                                                                                    |
|                                                                                                    | Diesen Kalender ausblenden                          |                                                             |                                                                                                    |
|                                                                                                    | Kalendereinstellungen                               |                                                             |                                                                                                    |
|                                                                                                    | 5                                                   |                                                             |                                                                                                    |
|                                                                                                    | Benachrichtigungen bearbeiten                       |                                                             |                                                                                                    |
|                                                                                                    | An Freund/Freundin senden                           |                                                             |                                                                                                    |
|                                                                                                    |                                                     |                                                             |                                                                                                    |
|                                                                                                    |                                                     |                                                             |                                                                                                    |
|                                                                                                    |                                                     |                                                             |                                                                                                    |
|                                                                                                    |                                                     |                                                             |                                                                                                    |
|                                                                                                    |                                                     |                                                             |                                                                                                    |
|                                                                                                    |                                                     |                                                             |                                                                                                    |
| Nutzungsbedingungen -                                                                                                    | Benutzerdefinierte Farbe festlegen                  | 7:30P                                                       |                                                                                                    |
| rauzungssedingungen -                                                                                                    |                                                     | RWK                                                         |                                                                                                    |

### 2 Einbindung auf Mobilgeräten

#### 2.1 Android

Wenn Sie das Google-Mail-Konto, für das Sie den zusätzlichen Kalender eingebunden haben, auf Ihrem Android Telefon verwenden, brauchen sie nichts weiter zu tun. Die unter Punkt 1 genannten Schritte reichen aus, damit Sie die Kalendereinträge auch auf Ihrem Mobiltelefon sehen.

#### 2.2 iOS

Hier gibt es sicherlich mehrere Wege die Einbindung vorzunehmen. Sollten Sie bereits Ihr Google-Mail-Konto eingebunden haben, sind keine weiteren Schritte notwendig. Falls nicht, gehen Sie bitte wie folgt vor:

Sie können Google Kalender mit der auf Ihrem iPhone oder iPad installierten Kalender-App synchronisieren.

- 1. Öffnen Sie die App Einstellungen Einstellungen auf Ihrem iPhone oder iPad.
- 2. Tippen Sie auf Mail, Kontakte, Kalender > Konto hinzufügen > Google.
- 3. Geben Sie Ihre E-Mail-Adresse ein und tippen Sie auf Weiter.
- Geben Sie Ihr Passwort ein. Falls Sie iOS 7 oder eine ältere iOS-Version sowie die Bestätigung in zwei Schritten verwenden, geben Sie anstelle Ihres üblichen Passworts ein App-Passwort ein.
- 5. Tippen Sie auf Weiter.
- 6. E-Mails, Kontakte und Kalendertermine werden jetzt direkt mit Ihrem Google-Konto synchronisiert. Wenn Sie nur Ihren Kalender synchronisieren möchten, deaktivieren Sie die anderen Dienste.
- 7. Öffnen Sie die Google Kalender App auf Ihrem iPhone, um Ihre Google Kalender-Termine einzusehen.

Alternativ können Sie auch spezielle Kalender Apps für Google Mail Konten herunterladen.

Beispiel hierfür ist:

• Google Kalender: Ist eine von Google veröffentlichte App.